# NATIONAL FOCAL POINT FAQ

## ACRONYMS

| ACRONYMS  | DESCRIPTION                                  |
|-----------|----------------------------------------------|
| NFP       | National Focal Point of Technical Assistance |
| APP SUPVR | Application Supervisor                       |

### COURSE MANAGEMENT

#### Q1) How can I disseminate the information for the applicants to apply?

A1) NFP can use 'Send Link to Apply' function under 'Course Action' button to send the application form for applicants to apply

#### Q2) How can I view a summary of all the courses I have to endorse?

A2) NFP can use 'back' button beside Course's Name to access the dashboard which shows all the courses that involves corresponding NFP.

#### APPLICATION ENDORSEMENT

- Q3) Endorsement only has 'YES' option. What can we do if we do not wish to endorse for an application?
- A3) If NFP does not wish to endorse for an application, NFP can leave the 'YES' option unselected.

#### Q4) 'Endorse all' function selects all Application. Is there any function to select all application except for a few?

A4) User can click 'YES' button at top of Endorsement Column to select all Applications. Once all Application has been selected, user can deselect individual applications by clicking 'YES' button next to the corresponding Application.

#### Q5) Can I change my decision after submitting my Endorsement?

A5) NFA can change your decision any time before <u>submitting</u> your endorsements. Endorsements submitted are considered final.

#### Q6) What is the save function for?

A6) The save function is for NFP to save their decision and not submit their endorsement. All submitted endorsements are considered final.

# Q7) How can I differentiate between applications that were saved and submitted?

A7) Applications that were submitted will have an indication of the final decision in the NFP column. The decision in the Endorsement column is also noneditable. Applications that were saved and not submitted will not have an indication under the NFP column and decisions in the Endorsement column is editable.

#### Q8) I encountered a <u>system error or technical issue</u> when applying online. What should I do?

A8) Please submit a screenshot of your error to us at start-support@wizvision.com with the subject title prefixed with [START Technical Issue]. Our appointed service provider will get in touch with you as early as we can. It will be helpful if you can quote the **application ID**, **full name**, **and course name** together with an explanation of what were the actions that led to the error / technical issue.

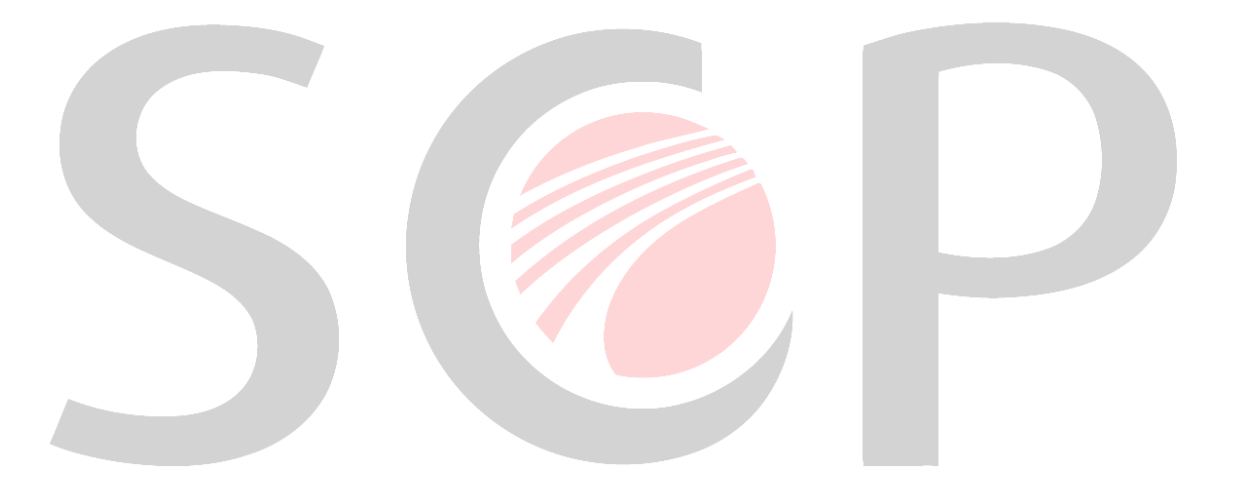